## What are the basics of fund research?

Last Modified on 10/01/2024 12:36 pm GMT

Fund research starts at the same filtering/grid screen as product research. The principle is exactly the same as for product research: you can filter funds out by selecting features, and by specifying values for fields on the **Stats** tab (e.g. remove all funds with negative alpha). You can also build grids of data by clicking on field names, or by using the **Field Chooser**.

| 🛞 2.1344.115                |                 |                                                                                                    |                                                                                                    |       |           |                                                                                                    | Fund data               |
|-----------------------------|-----------------|----------------------------------------------------------------------------------------------------|----------------------------------------------------------------------------------------------------|-------|-----------|----------------------------------------------------------------------------------------------------|-------------------------|
| Fibring                     |                 |                                                                                                    |                                                                                                    |       | 1*        | Ranking   F Report   Charge Life   Availability   Save as PDF   Debite   Days   Savel   Bot abased   C | Derived to marked [1945 |
| Padwess Sectors Conditions  | Sam 1           | Shawing Lits B), of AL Funds                                                                                                    |                                                                                                    |       |           | Pathleen Dr                                                                                            | ophic Options           |
| Annual part.                |                 |                                                                                                    | And a local division of the local division of the local division o |       |           |                                                                                                    |                         |
| 4 <sup>2</sup> 5 manth      | 1 P 9 P 1       | fued                                                                                                    | pert, Nº 5                                                                                                    |       | deterio.  |                                                                                                    |                         |
| AT 5 month                  |                 |                                                                                                    | Years                                                                                                    | 0.000 | Table 141 |                                                                                                    |                         |
| all t uppr                  | 10.92           | Replace UK Hid Cap A das                                                                                                    | 20.33                                                                                                    | 14    | 479.55    |                                                                                                    |                         |
| in Summer                   |                 | ON MUSUE IN MIL CAD & ALL                                                                                                    | 17.30                                                                                                    | 1.5   | 3172.75   |                                                                                                    |                         |
|                             |                 | Cercary UK, Liney Cap # Acc                                                                                                    | 15.15                                                                                                    |       | 74.5      |                                                                                                    |                         |
| 17 2 944%                   |                 | HER DESCRIPTION & AND                                                                                                    | 10.40                                                                                                    | 1.0   | 100.07    |                                                                                                    |                         |
| 47 4 96810                  |                 | francisco de la companya de france de companya de                                                                                                    | 10.00                                                                                                    |       | 1147      |                                                                                                    |                         |
| AP 5 years                  | 10.4            | EdenTree UK Eauty Create A                                                                                                    | 14.05                                                                                                    | 15    | 182.31    |                                                                                                    |                         |
| 17 8 years                  | 10.9            | Treadmode IX Md 250 Ref. Acc                                                                                                    | 14.11                                                                                                    | 1.5   | 128.25    |                                                                                                    |                         |
| NP 7 years                  | 1= W            | Provide an Managers Force & ecc.                                                                                                    | 13.75                                                                                                    | 15    | 134.15    |                                                                                                    |                         |
| AP D HOATS                  | 10.74           | Coversitals Departuration &                                                                                                    | 13.48                                                                                                    | 1.5   | 138.37    |                                                                                                    |                         |
| ar byses                    | 10.97           | Lightrust Special Situations R Dr.                                                                                                    | 13.11                                                                                                    | 1.13  | 1483.2    |                                                                                                    |                         |
| AP 12 years                 | - ¥             | Premier Othio# A Inc                                                                                                    | 12.99                                                                                                    | 15    | 193.64    |                                                                                                    |                         |
| Annual Quartiles            |                 | Supton UK Dreath Inc.                                                                                                    | 12.77                                                                                                    | 1.5   | 111.16    |                                                                                                    |                         |
| Duartile VI 1               |                 | Hendensen UK Bourly Shoeme & Drowth A Sho                                                                                                    | 12.31                                                                                                    | 1.8   | 103.10    |                                                                                                    |                         |
| Duratile XI I               | 10.9            | Schooler UK Mid 158 A Acc                                                                                                    | 12.5                                                                                                    | 3.5   | 3357      |                                                                                                    |                         |
| Complexed at                | Los and Los and | Hapedie UK Ferus A                                                                                                    | 12.36                                                                                                    | 5     | 626       |                                                                                                    |                         |
| Manada at 2                 |                 | Hardsmargh SK Hulti-Cap Granth & Inc                                                                                                    | 12.14                                                                                                    | 1.8   | 90.25     |                                                                                                    |                         |
| Straight to 4               | (in. W)         | Standard Life breatmants UK Ethical Ket                                                                                                    | 12.14                                                                                                    | 15    | 240.9     |                                                                                                    |                         |
| Dreice AL2                  | []= ¥           | Handarson Global Care IIIC Income & Inc                                                                                                    | 12.08                                                                                                    | 15    | 139-8     |                                                                                                    |                         |
| Best/worst                  |                 | EVH UK Drandh 8.                                                                                                    | 12.06                                                                                                    | 1.8   | 128.00    |                                                                                                    |                         |
| Bed 12 words                | 1- V            | 35th Revers DK Dynamic Ret                                                                                                    | 11.91                                                                                                    | 15    | 10        |                                                                                                    |                         |
| mont to-months              | 11 V            | Environ Perpetual migh Encome Inc                                                                                                    | 11.46                                                                                                    | 6.67  | 12123.50  |                                                                                                    |                         |
| Cain years                  | 10.44           | Contract of the second second se | 11.48                                                                                                    | 1.44  | 100.4     |                                                                                                    |                         |
| Loss year's                 | (j= W           | Deserve and the second second second                                                                                                    | 11.41                                                                                                    | Lar   | 454.40    |                                                                                                    |                         |
| Chargen                     |                 | Section Science WING 18 Charlen's 1                                                                                                    | 11.00                                                                                                    | 1.0   | 20.00     |                                                                                                    |                         |
| initial sharps              | 1-91            | Terretory Residenced UK Research All                                                                                                    | 11.44                                                                                                    | 1.44  | 1138.12   |                                                                                                    |                         |
| Annual charge               | 14 W 15         | Add UK Equity Unconstrained A                                                                                                    | 11.30                                                                                                    | 1.15  | 2.68      |                                                                                                    |                         |
| Datal assesse ratio (1990)  | 10.90           | Ganagers Crowth & See                                                                                                    | 11.38                                                                                                    | 1.5   | 26        |                                                                                                    |                         |
| Service Description (1998)  |                 | Adamia UK Grandh 8 Auc                                                                                                    | 11.30                                                                                                    | 1.5   | 672.17    |                                                                                                    |                         |
| reduct roads (005)          | (m.2)           | Allenc UK HIG Geb A                                                                                                    | 11.30                                                                                                    | 15    | 52.97     |                                                                                                    |                         |
| Cumal. pert.                |                 | Kames Ethical Equity & Are                                                                                                    | 11.36                                                                                                    | 1.5   | \$16.67   |                                                                                                    |                         |
| OP 5 month                  | 10.9            | Dromate Perpetant Children's Ass                                                                                                    | 11.16                                                                                                    | 1.12  | 228.19    |                                                                                                    |                         |
| Clear al tilers ilust trail | inport liker    | Schooler UK Coportunities A                                                                                                    | 11.12                                                                                                    | 15    | 559.29    |                                                                                                    | ~                       |

The example above shows a list of all unit trusts in the IMA UK All Companies sector which meet the following conditions, imposed via filters on the **Stats** tab: average annual performance over the last 5 years of at least 8% per year; an annual charge of at most 1.5%; at least £100 million under management; and at least 5 years of past performance data available. The grid includes a number of fields of data about the funds, and is sorted on past performance over the last 5 years.

## Choosing the funds to include

The grid starts off empty when researching unit trusts, life funds, pension funds or offshore funds. You choose the funds you want to look at by selecting one or more sectors (from the **Sectors** tab).

In the example screenshot to the right, the grid is displaying all the unit trusts in either the UK All Companies or the Property sectors.

| Sanatas                                            |                                              |              |      |          |                 |                   |                                  |                            | Fu              | und da         |
|----------------------------------------------------|----------------------------------------------|--------------|------|----------|-----------------|-------------------|----------------------------------|----------------------------|-----------------|----------------|
| Fileing                                            |                                              |              |      | 14       | Rankarig   et B | iqual   Dan       | tale   Analability   Save as POP | Delete   Capy   Send   Not | shared   Conver | t to menual (i |
| Tenaria Sectors Conditions State 1                 | Showing 1 to 10 of 10 have                   | _            |      |          |                 |                   |                                  | Facalities                 | 0101            | Options        |
| 34 Rived Sweetherst Church Shane (and Yout)        | ^                                            | perfect to 1 |      |          |                 | Contract of       |                                  |                            |                 |                |
| 34 Manual Documenters 20% 40% Shares (Unit Trust)  | Industry in Card In-                         | 20.00        | 0.00 | 470.00   |                 | Concession of the |                                  |                            |                 |                |
| Is sized investment 40% 45% Shares (unit Trust)    | Did Mutual Litt. Build Case A Mic            | 17.50        | 1.0  | 1871.78  |                 | 784               |                                  |                            |                 |                |
|                                                    | Barrison LN Lower Car & Ann                  | 16.23        | 1.5  | 18.5     | 81              | 100               |                                  |                            |                 |                |
| 34 Pones Rahat (prit Ywit)                         | HPH Caler Crewk                              | 16.12        | 1.8  | 233.27   | 81              | Ves.              |                                  |                            |                 |                |
| 34. Borth America (Unit Trust)                     | FRC LW Rid Fao 1 Ave                         | 13.48        | 1.1  | 28.87    |                 | 784               |                                  |                            |                 |                |
| In such amounts finally (semantic high from)       | abanteen Property Share & Arr                | 15.50        | 1.5  | 400.4    | 784             |                   |                                  |                            |                 |                |
| Sector and the prese constraint the constraint the | Daniard UP Investments UK Bauts Unserainting | 14.56        | 1.0  | 1247     | -               | Ves.              |                                  |                            |                 |                |
| 34. Personal Pensional (2012 Trust)                | Edentfree UK Bourby Brandh A.                | 24.88        | 1.1  | 181.71   |                 | 784               |                                  |                            |                 |                |
| 34 Property (Unit Treat)                           | Threadneadle UK Mid 250 Kat Acc              | 14.32        | 1.5  | 120.25   | 80              | 788               |                                  |                            |                 |                |
| In American State Proved                           | Premier Par, European Property & Inc.        | 14.13        | 1.5  | 126.47   | Ves             | 44                |                                  |                            |                 |                |
| The subdected lines schedu                         | Prankle UK Renaders Popul & Ass              | 13.78        | 1.1  | 124.18   | 24              | 784               |                                  |                            |                 |                |
| 34. Short, ferm Morey Market (Unit, fruet)         | Cevendek dopperunktes A                      | 13.45        | 1.5  | 130.37   | 80              | 780               |                                  |                            |                 |                |
| 34 Generalist Link Trust                           | Literinus Granal Grantons 8 Inc.             | 13.55        | 1.78 | 1410.3   | 81              | Ves.              |                                  |                            |                 |                |
|                                                    | Premier Billing A Sta                        | 12.99        | 1.1  | 101.01   |                 | 784               |                                  |                            |                 |                |
| 34 Stating Corporate Bond (onit Trust)             | Supher UK Growth She                         | 12.77        | 1.5  | 15:30.86 | 80              | 780               |                                  |                            |                 |                |
| 34. Marting High Yand (Self Yund)                  | Handerson UK Equity Income & Granth & Inc    | 12.51        | 1.5  | 551.53   | 84              | Ves.              |                                  |                            |                 |                |
| N Darley Desired Sect Sect Track                   | Subvader UK Red 250 A Aus                    | 12.5         | 1.0  | 1287     | Re.             | 784               |                                  |                            |                 |                |
| a mean strategy and the second                     | Misedie UK Popula                            | 12.25        | 2    | 628      | 80              | 760               |                                  |                            |                 |                |
| 34 Targated Absolute Return (Unit Truet)           | Harlberough UK Hulk Cap Growth & Dre         | 12.14        | 1.5  | 91.21    | 84              | Yes.              |                                  |                            |                 |                |
| 34 Technology & Telecome ( (mil Trust)             | Standard Life Drundments UK Stheat Rel       | 12.14        | 1.1  | 240.8    | Ar.             | Yes.              |                                  |                            |                 |                |
|                                                    | Renderson Okibel Cene UK Shoome A Sho        | 12.08        | 1.5  | 329.8    | 80              | 794               |                                  |                            |                 |                |
| as un al companies (une rever)                     | SVM UK Growth &                              | 13.06        | 1.5  | 124.83   | 50              | Yes.              |                                  |                            |                 |                |
| SA UK BOURS & Board Shoome (unit Thust)            | BLR Revers UK Dynamic Rel.                   | 11.93        | 1.5  | 80       | Sec.            | Yes               |                                  |                            |                 |                |
| The life fields forcing (that front)               | Stylesco Pergetuel High Stophe Inc           | 11.09        | 1.87 | 11123.38 | 80              | 794               |                                  |                            |                 |                |
|                                                    | Investo Regeluel Institut Int                | 11.58        | 1.66 | \$342.4  | 51              | Ves.              |                                  |                            |                 |                |
| 34. UK Critis (Unit Treat)                         | Drumon Pergetual UK Pasus Itos               | 11.67        | 1.87 | 230.83   | Sec.            | Yes.              |                                  |                            |                 |                |
| the unclandes - Cinked Gifts Quilt Yourd           | Streaded UK Alpha # Acc 08P                  | 11.59        | 1.5  | 454.87   | 80              | 766               |                                  |                            |                 |                |
| The rate of the property of the property           | Southan Widews HS785, UK Strategic 1         | 11.54        | 1.8  | 26.74    | 81              | Yes               |                                  |                            |                 |                |
| and an annual score part (see (see )               | Druman Pergeluni UK Granith Inc.             | 11.44        | 1.86 | 1131.12  | 61              | Yes.              |                                  |                            |                 |                |
| 34 Undessified (Unit Trust)                        | REM OR Basity Unconstrained a                | \$1.09       | 1.73 | 7.88     | 80              | 766               |                                  |                            |                 |                |
| mit wit assigned (unit frunt)                      | Server Greeth & Are                          | 55-58        | 1.5  | 26       | 81              | Yes               |                                  |                            |                 |                |
|                                                    | Britemia UK Growth & Ass                     | 11.00        | 1.0  | 672.17   | Ar              | Yes               |                                  |                            |                 |                |
| lear al seriors                                    | where an Mid cap A                           | 11.09        | 1.5  | 32.87    | 80              | 788               |                                  |                            |                 |                |
| Citer of Mars. Just Inst. Importilize              | Kamas Othical Equity & Arr                   | 55-26        | 1.5  | 596-87   | 81              | Yes.              |                                  |                            |                 |                |

When researching the funds from a specific promoter, or linked to a specific contract, the grid starts off containing all the applicable funds. You can then filter the list down to specific sectors using the Sectors tab.

A manual fund list also starts off empty. You choose the funds you want to look at simply by using the **Add a Fund** link at the top of the grid.

## Filtering which is switched on by default

When you start fund research, the system automatically adds filters which exclude closed funds, and which only look at "primary" funds. These default filters are illustrated by the screenshot to the right.

If a fund has more than one class of unit – e.g. both income and accumulation units – then only one of the types will be marked as primary(usually the accumulation units). The system automatically filters on this in order to remove "duplicates" of the same fund which will usually be irrelevant for your research.

If you do want to see both income and accumulation units, or you do want to see closed funds, you can simply remove these filters in the usual way by removing the ticks on the Features tab.

## Limit on the number of funds displayed

Synaptic Research only displays a maximum of 500 funds at once in the grid. If the number of funds exceeds this (e.g. because you have selected lots of sectors) then the grid will be comprised of several 'pages'. Click on the page numbers above the grid to show the 2nd 500, 3rd 500 etc, as shown in the screenshot below:

| (1) 119-110                          |                                                                                                    | Fund data<br>Presion funds                                                                                                 |
|--------------------------------------|----------------------------------------------------------------------------------------------------|----------------------------------------------------------------------------------------------------|
| TREAD                                | 104                                                                                                    | Rey   + Report   Charge Mile   Invalidatio   Tarre as FDF   Debite   Capy   Tarrel   Not shared   Carvet is marcual   Help |
| Features Sectors Conditions Stats 18 | Shawing 1 to 500 of s170 funds                                                                                                    | Factore Graph Octores                                                                                                    |
| 2 minute fund                        |                                                                                                    | liftaar soo                                                                                                    |
| Const land                           |                                                                                                    |                                                                                                    |
| C. second and                        | Test (                                                                                                    |                                                                                                    |
| C theorifund                         | Annu Hand Hill In                                                                                                    |                                                                                                    |
| CVT #Serderd                         | Acres and area in the facto to see a south to are                                                                                                    | ^                                                                                                    |
| Top Grown rating                     | August Mandarson LW Property In 200                                                                                                    |                                                                                                    |
|                                      | dependence Lockerd R.R. Pro                                                                                                    |                                                                                                    |
| T Job dreiple 3 Aste.                | Angent Kannes Bithical Bourby Pri ADR                                                                                                    |                                                                                                    |
| Top quartile 3 years                 | August Kamas Property Broome Ph #0R                                                                                                    |                                                                                                    |
| The questie 5 years                  | Jager Kanas UK Rosty Re 208                                                                                                    |                                                                                                    |
|                                      | Argen Renar Adore UK Equily Ph (MIC)                                                                                                    |                                                                                                    |
| Top quartie 30 years                 | August Marcer Papeline Over 15 Year UK Gilt Ph (MRC)                                                                                                    |                                                                                                    |
| Income fund                          | Argen Manoer Passive Ever 5 Near UK Index-Enked Gilt Pr (ABC)                                                                                                    |                                                                                                    |
| T Accumulation fund                  | Argue Kenar Passive IIX Baulty Pr (IAX)                                                                                                    |                                                                                                    |
|                                      | Argen Old Mutual Monthly Snoome Band Mr AOR                                                                                                    |                                                                                                    |
|                                      | Argen Bid Mutual UK Alpha Rr. AOR.                                                                                                    |                                                                                                    |
|                                      | Angen Did Hahad UK Equity Desens Pr 208                                                                                                    |                                                                                                    |
|                                      | Argun Oid Mutual UK Mid Cap Ph ADK                                                                                                    |                                                                                                    |
|                                      | Aagan Schrader UK Alpha Broome IN ADR                                                                                                    |                                                                                                    |
|                                      | Argen Threadneedle High Yield Bond Pr. AOR                                                                                                    |                                                                                                    |
|                                      | Argue Thread-ande UK Pe ADB                                                                                                    |                                                                                                    |
|                                      | Aspin UK Boulty (KK) Mi                                                                                                    |                                                                                                    |
|                                      | Argun (IK Endex Tradkar (IKR) Pr                                                                                                    |                                                                                                    |
|                                      | Aver Allene Trust Bullenette Falure IX Granth Fe 12                                                                                                    |                                                                                                    |
|                                      | Area Allena Trad. UK Bihod ND Fe                                                                                                    |                                                                                                    |
|                                      | Arive Alteros theit ox othor Ph 32                                                                                                    |                                                                                                    |
|                                      | Avve Allere Git Yeld Pr 55                                                                                                    |                                                                                                    |
|                                      | Arrive Artemis High Drame Pri Di                                                                                                    |                                                                                                    |
|                                      | Avve Artema Science Pri Se                                                                                                    |                                                                                                    |
|                                      | And Address of Frank in Manual In Manual In Ma |                                                                                                    |
|                                      | And a design of the basis of the second party of the                                                                                                    |                                                                                                    |
|                                      | Autor and Permission of Galaxy (second rates in the                                                                                                    |                                                                                                    |
|                                      | Action Electricity in and a Control of States Control and Index Descine In 6                                                                                                    |                                                                                                    |
|                                      | Arrive Distribute Insula Core 12 Cores 210 Index Design To 18                                                                                                    |                                                                                                    |
| Deer al Mars Judy teal Invoit Bar    | Asia Bissibola anala mar 5 years tolescipied dit toles Turker to 1                                                                                                    | v                                                                                                    |

The system displays the first 500 records based on how you have chosen to sort the grid. Therefore, by default, it shows the first 500 in alphabetical order. In the example below, the grid has been sorted on 5 year performance (in decreasing order) and therefore the system is showing the top 500 performers.

| 100000                  |              |                                                                                                    |                                                                                                    |                                                             |                                     | Fund dat                 |
|-------------------------|--------------|----------------------------------------------------------------------------------------------------|----------------------------------------------------------------------------------------------------|-------------------------------------------------------------|-------------------------------------|--------------------------|
| tering                  |              |                                                                                                    |                                                                                                    | # Backing   # Report   Charge Sile   Availability   Save as | NOF   Colore   Copy   Gend   Not dr | and Covert is marved [He |
| And Annual Frankling    | No.          | and the second second se |                                                                                                    |                                                             | funture                             | Cost Distants            |
|                         |              |                                                                                                    |                                                                                                    |                                                             |                                     |                          |
| and pert.               |              | ·                                                                                                    | Concerned in the local division of the local division of the local |                                                             |                                     |                          |
| s month                 | 10.4         | Test                                                                                                    | 10.00.3                                                                                                    |                                                             |                                     |                          |
| 1 marth                 | (in 4)       |                                                                                                    | 21012                                                                                                    |                                                             |                                     |                          |
| 1 1464                  | 1 × ×        | PL ON Pulser UK His Car IP                                                                                                    | 38.08                                                                                                    |                                                             |                                     |                          |
| t veets                 | 10.46        | ARE meath old mutual by Mid Cap Pr SH                                                                                                    | 17.56                                                                                                    |                                                             |                                     | 1                        |
| years                   | 10.9         | Pru Old Mutual SK Hild Cap Pri San A                                                                                                    | 17.41                                                                                                    |                                                             |                                     |                          |
|                         |              | LBD Did Halad UK Hid Cap Pr 525 US27                                                                                                    | 17.28                                                                                                    |                                                             |                                     |                          |
| SAME                    | De W         | star s/a old ind up hid cap to sa                                                                                                    | 17.21                                                                                                    |                                                             |                                     |                          |
|                         |              | Ones and Munual UK and Cap In                                                                                                    | 37.54                                                                                                    |                                                             |                                     |                          |
| 105                     |              | ONLY Did Mahael Bayaty 1 Pro                                                                                                    | 37.53                                                                                                    |                                                             |                                     |                          |
| 1075                    | [ ¥          | Avive old Mutual DK Mid Cap Pe Se                                                                                                    | 37.08                                                                                                    |                                                             |                                     |                          |
| 19945                   | 14 W         | Zunch Bid Matual UK mid Cap 2P                                                                                                    | 17.06                                                                                                    |                                                             |                                     |                          |
| 101                     | 14 9         | Day Life LK Equity Unsendratived Pr. 55                                                                                                    | 24.88                                                                                                    |                                                             |                                     |                          |
| years.                  | (m. 9)       | NPD Robot Property Ph 31                                                                                                    | 20.A2                                                                                                    |                                                             |                                     |                          |
| d Quartiles             |              | NET Mutual IVA Property Ph 50                                                                                                    | 15.2                                                                                                    |                                                             |                                     |                          |
| ite to a                | In MICE      | 10FG Ruleal Distribution Property Pr. 51                                                                                                    | 16.3                                                                                                    |                                                             |                                     |                          |
|                         |              | NPG Rulual Trustee Streetment Ran Property Pc 3                                                                                                    | 10.3                                                                                                    |                                                             |                                     |                          |
|                         |              | Metzife descharen Aberdeen Property Share Pri G                                                                                                    | 35-13                                                                                                    |                                                             |                                     |                          |
| 1415                    |              | Giver Life GLI LW Equity Uncombinational Pr. SI                                                                                                    | 18.76                                                                                                    |                                                             |                                     |                          |
| e 19 4                  | 10.46        | Start Life Aberdeen Property Share Po 33                                                                                                    | 11.24                                                                                                    |                                                             |                                     |                          |
| 0.1                     | 1-9          | LBS Aberdeen Property Share Pri 605                                                                                                    | 35-21                                                                                                    |                                                             |                                     |                          |
| and the                 |              | Ohin Aberdoon Property Share In                                                                                                    | 15.04                                                                                                    |                                                             |                                     |                          |
| manife                  | [H 9]        | Disc Life BLI UK Equily Dearers Dependenced Pe                                                                                                    | 18.87                                                                                                    |                                                             |                                     |                          |
| 2-months                | In W         | oten trankin un mid cap tro                                                                                                    | 34.29                                                                                                    |                                                             |                                     |                          |
|                         |              | Scottale Webcure UK Real Estate Panalon Series 2                                                                                                    | 94.24                                                                                                    |                                                             |                                     |                          |
| 101                     |              | ONLY EdenTree UK Equity Granith Pe                                                                                                    | 12.84                                                                                                    |                                                             |                                     |                          |
| 45                      |              | ster c/e totical un re so                                                                                                    | 12.8                                                                                                    |                                                             |                                     |                          |
| **                      |              | Vrs 6x-057 Investo Regetuel Ensome Pa                                                                                                    | 13-53                                                                                                    |                                                             |                                     |                          |
| nerge                   | 10.00        | PL Pressure Edition (19                                                                                                    | 11.39                                                                                                    |                                                             |                                     |                          |
| d'arge                  | (= ¥         | ONIN Franklin UK Managers Rocus Ph                                                                                                    | 13.29                                                                                                    |                                                             |                                     |                          |
| icense ratio (758)      | ( - W        | Avive Environ Respected High Broome Ph Environ S                                                                                                    | 15-17                                                                                                    |                                                             |                                     |                          |
| ng Charge Pipure (0007) | 10 9         | Held/e Benchmark Supter UK Grouth Pe Gr                                                                                                    | 15.33                                                                                                    |                                                             |                                     |                          |
| and a                   |              | Avive Invesce Perpetual Income Pri Srvesco Staff A                                                                                                    | 13.89                                                                                                    |                                                             |                                     |                          |
|                         | In sec. 5    | UVH Schroder UK Hild 250 Per 52                                                                                                    | 11.95                                                                                                    |                                                             |                                     |                          |
| 101                     |              | Live Suptor UK Greath Pe 62                                                                                                    | 12.84                                                                                                    |                                                             |                                     |                          |
| Automa Automa           | inport liker | PL Jupiter DC Growth EP                                                                                                    | 11.89                                                                                                    |                                                             |                                     |                          |